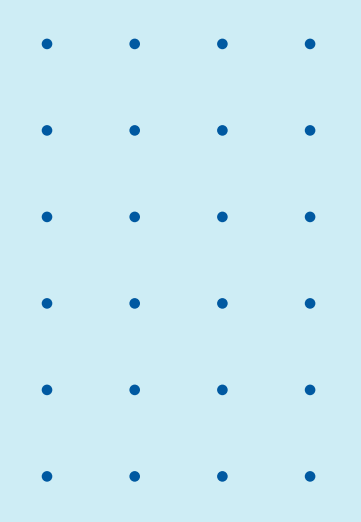

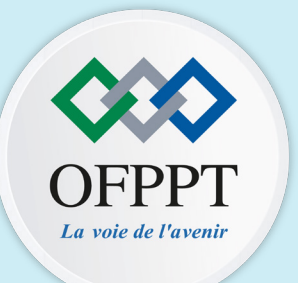

## GUIDE DU STAGIAIRE OFPPT ACADEMY

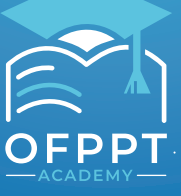

Digital Learning Lab - ÖFPPT

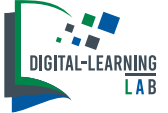

## GUIDE DU STAGIAIRE OFPPT ACADEMY

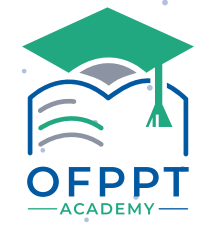

#### Digital Learning Lab - OFPPT

**Coordination :** 

**Dr. Brahim EL FALAKI,** chef de projet e-learning (Responsable du Digital Learning Lab - OFPPT)

Comité de suivi et de rédaction : M. Salah-Eddine LAHNIN, ingénieur techno-pédagogique

Design et mise en page : M. Othmane HABHOUB, technicien spécialisé en infographie/multimédia

## - PRÉSENTATION

#### PLATEFORME E-LEARNING OFPPT

**OFPPT ACADEMY** est une plateforme à caractère global qui regroupe des contenus de formation de tous les secteurs d'activité et répond d'une manière permanente aux besoins du marché et aux attentes des entreprises avec comme force l'adaptation aux nouvelles situations économiques nationales et internationales (le cas du covid).

#### **Objectifs:**

Former des lauréats opérationnels qualifiés capables de s'intégrer facilement dans le marché du travail et d'apporter de la valeur ajoutée en répondant efficacement aux exigences des entreprises.

#### **Caractéristiques :**

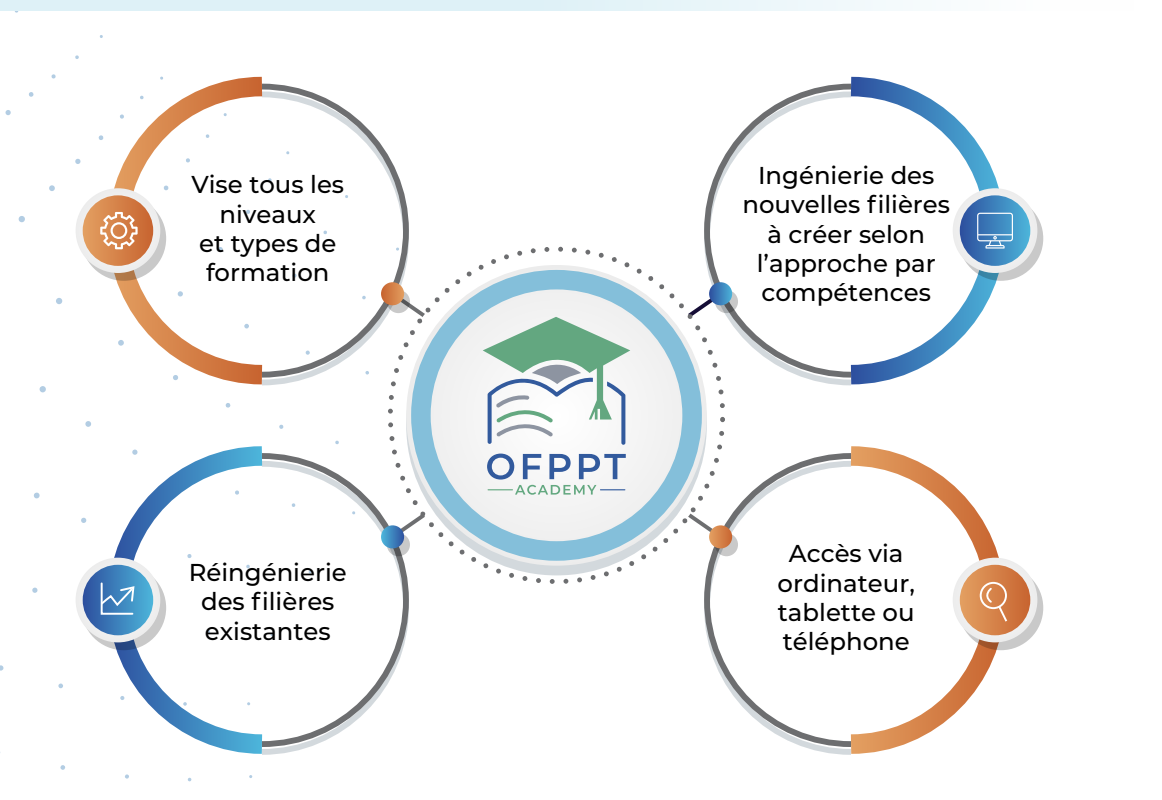

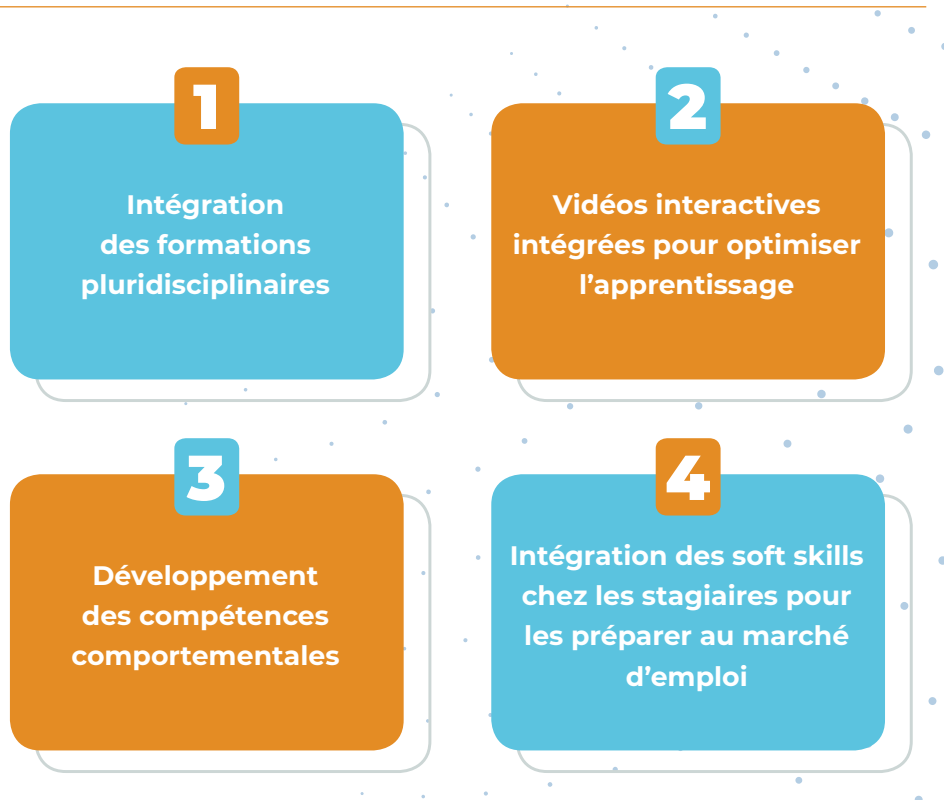

## PAGE D'ACCUEIL

Intégrer dans l'environnement technologique adopté à l'OFPPT

Platforme personnalisée pour chaque stagiaire en fonction de sa filière et son niveau

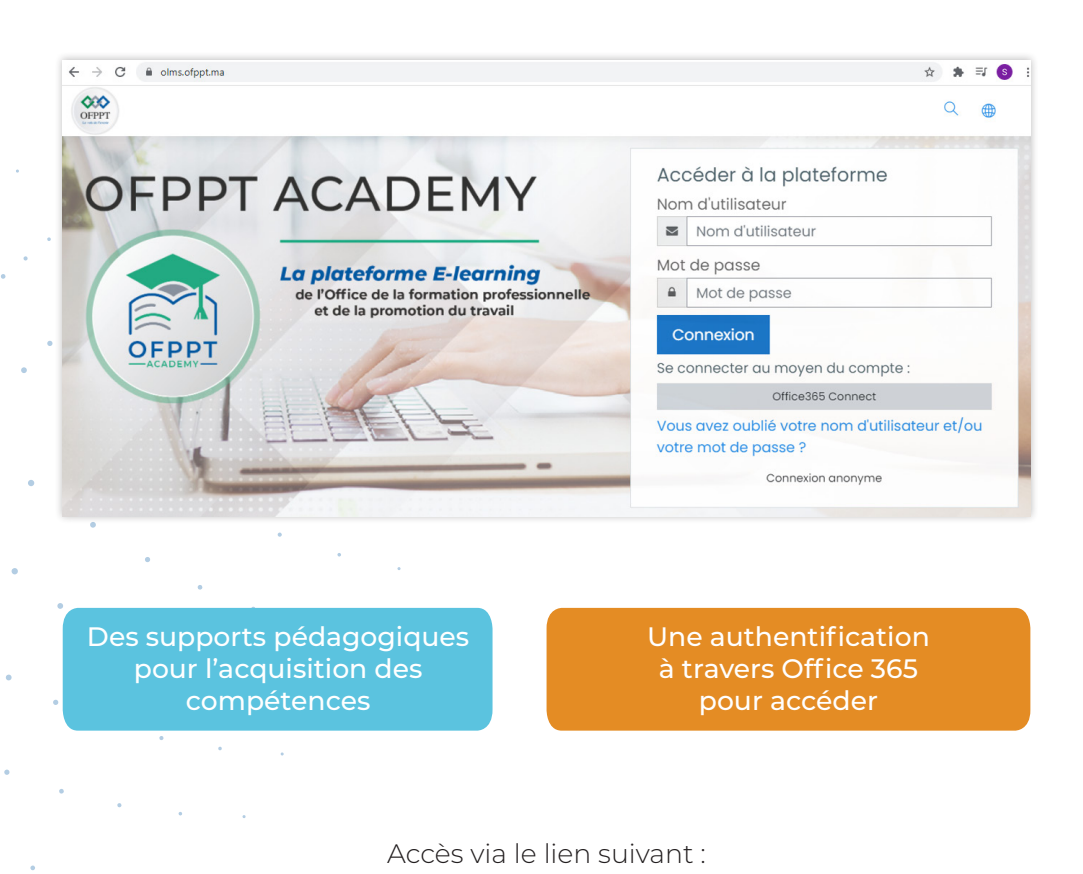

## ACCÈS À LA PLATEFORME VIA OFFICE 365

la connexion à un compte ofppt-edu.ma

L'accès à la platforme OFPPT ACADEMY nécessite

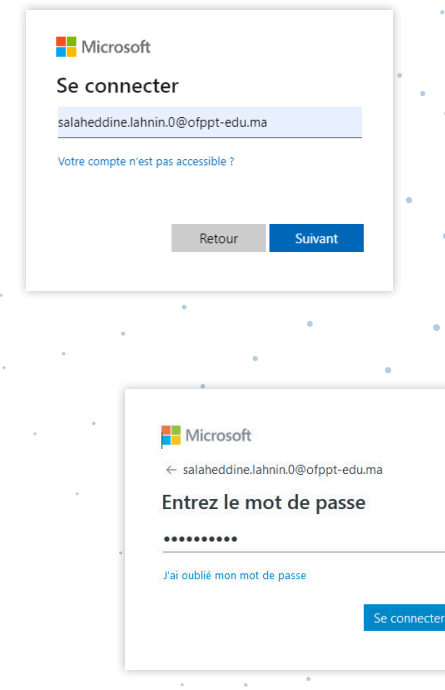

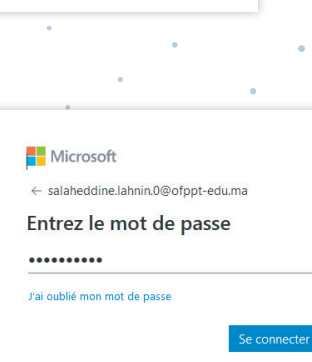

https://olms.ofppt.ma/

## ACCÈS À LA PLATEFORME VIA OFFICE 365

Une fois connecté à la plateforme, **un tableau de bord** s'affichera automatiquement.

| · | E OLMS Français (fr) •                                                     | ۹                                                    | ¢  | €   | ¢        | 9      | A    | • |
|---|----------------------------------------------------------------------------|------------------------------------------------------|----|-----|----------|--------|------|---|
| • | Tableau de bord     Accueil du site     Calendrier     Fichiers personnels | OLMS: Tableau de bord <sup>o</sup> Message personnel |    | Mod | lifier c | ette p | age  |   |
|   | Banque de contenus      Mes cours      tp      CMC_GC_GE_TS_M101           | Cours consultés récemment                            |    |     |          |        |      | • |
| • |                                                                            | Vue d'ensemble des cours<br>▼ En cours ▼             | 1E | Nom | •        | Car    | te 🔻 | - |

## SECTEURS

#### ≡ OLMS Français (fr) ▼ Secteurs Tableau de bord ▼ Tout replier ▶ SOFT SKILLS Accueil du site Agriculture d Calendrier Agro-Industrie Fichiers personnels Artisanat Bâtiment et Travaux Publics Banque de contenus Digital et Intelligence Artificielle Mes cours • Gestion et Commerce 🖻 tp Industrie Logistique et Transport CMC\_GC\_GE\_TS\_M101 Pêche Santé • Services à la personne et à la communauté Tourisme Hôtellerie Restauration

L'interface suivante affichera l'ensemble des secteurs de l'OFPPT

| Tableau de bord       | Secteurs                                  |
|-----------------------|-------------------------------------------|
| Accueil du site       | SOFT SKILLS                               |
| Calendrier            | Agriculture                               |
| ) Fichiers personnels | Agro-industrie                            |
| Banque de contenus    | • Bâtiment et Travaux Publics             |
| Mes cours             | Digital et Intelligence Artificielle      |
| ■ tp                  | ► Industrie                               |
| CMC_GC_GE_TS_M101     | Logistique et Transport                   |
|                       | ▶ Pêche                                   |
|                       | ▶ Santé                                   |
|                       | Services à la personne et à la communauté |
|                       | Tourisme Hôtellerie Restauration          |
|                       |                                           |
|                       |                                           |
|                       | ★                                         |
|                       |                                           |

## TYPE DE FORMATION

| 🚯 Tableau de bord                                                                                                    | Gestion et Commerce                                                                                           | (P) T-                                                                                           |
|----------------------------------------------------------------------------------------------------|----------------------------------------------------------------------------------------------------|--------------------------------------------------------------------------------------------------|
| Accueil du site                                                                                                    |                                                                                                    | 650 Ta                                                                                           |
| Calendrier                                                                                                    | Tableau de bord Cours Domaines de Formation Gestion et Commerce Gestion de Cours                              | Ac                                                                                               |
| <sup>1</sup> Fichiers personnels                                                                                                    |                                                                                                    | d Ca                                                                                             |
| Panguo do contonus                                                                                                    | Catégories de cours:                                                                                          | 🗅 Fio                                                                                            |
| P banque de contenus                                                                                                    | Domaines de Formation / Gestion et Commerce                                                                   | 🖌 Ba                                                                                             |
| Mes cours                                                                                                    | Gestion et Commerce                                                                                           | 18 M                                                                                             |
| 🖻 tp                                                                                                    |                                                                                                    | per tip                                                                                          |
| CMC_GC_GE_TS_M101                                                                                                    | kechercher des cours Q<br>▶ Tout déplier                                                                      | 🞓 C                                                                                              |
|                                                                                                    | Formation Diplômante                                                                                          |                                                                                                  |
|                                                                                                    | Formation Qualifiante                                                                                         |                                                                                                  |
|                                                                                                    |                                                                                                    |                                                                                                  |
|                                                                                                    |                                                                                                    |                                                                                                  |
|                                                                                                    |                                                                                                    |                                                                                                  |
| us pouvez cho                                                                                                    | bisir le type de votre formation : Diplômante ou Qualifiante                                                  | Chac                                                                                             |
| us pouvez cho                                                                                                    | oisir le type de votre formation : Diplômante ou Qualifiante                                                  | Chac                                                                                             |
| us pouvez cho                                                                                                    | bisir le type de votre formation : Diplômante ou Qualifiante<br>$V = A \cup U$<br>$M = A \otimes A \otimes A$ | Chac<br>¢ → t                                                                                    |
| us pouvez cho                                                                                                    | eisir le type de votre formation : Diplômante ou Qualifiante                                                  | Chac<br>€ → 1<br>≡                                                                               |
| US POUVEZ Cha<br>OLMS Français<br>DLMS Français<br>Tableau de bord<br>Accueil du site                                                                        | eisir le type de votre formation : Diplômante ou Qualifiante                                                  | Chac<br>€ → 0<br>■<br>w 1a                                                                       |
| CLMS Français CLMS Français CLMS Français CLMS Accueil du site Calendrier                                                                                    | eisir le type de votre formation : Diplômante ou Qualifiante                                                  | Chac<br>€ → 0<br>■<br>® Ta<br>® Ta<br>® Ta                                                       |
| DLMS Français     Tableau de bord     Accueil du site     Calendrier     Schiers personnels                                                                  | eisir le type de votre formation : Diplômante ou Qualifiante                                                  | Chac<br>chac<br>c -> c<br>a Ta<br>c Ac<br>c -> c                                                 |
| DLMS Français     Accueil du site     Calendrier     Fichiers personnels     Banque de contenus                                                              | eisir le type de votre formation : Diplômante ou Qualifiante                                                  |                                                                                                  |
| US POUVEZ Choo                                                                                                    | eisir le type de votre formation : Diplômante ou Qualifiante                                                  | Chac<br>← → 0<br>=<br>@ Ta<br>@ Ta<br>@ Ca<br>Ca<br>Ca<br>Ca<br>Ca<br>Ca<br>Ca<br>Ca<br>Ca<br>Ca |
| DLMS Français     Tableau de bord     Accueil du site     Calendrier     Calendrier     Calendrier     Mes cours     to                                      | eisir le type de votre formation : Diplômante ou Qualifiante                                                  | Chac                                                                                             |
| DLMS Français     OLMS Français     Accueil du site     Calendrier     Fichiers personnels     Banque de contenus     Mes cours     Tp                       |                                                                                                    | Chac<br>Chac<br>Chac<br>Chac<br>C<br>C<br>C<br>C<br>C<br>C<br>C<br>C<br>C<br>C<br>C<br>C<br>C    |
| DLMS Français     OLMS Français     Accueil du site     Calendrier     Fichiers personnels     Banque de contenus     Mes cours     tp     CMC_SC_SE_TS_M101 |                                                                                                    | Chac<br>Chac<br>Chac<br>Ca<br>Ca<br>Ca<br>Ca<br>Ca<br>Ca<br>Ca<br>Ca<br>Ca<br>Ca                 |

## **FILIÈRES**

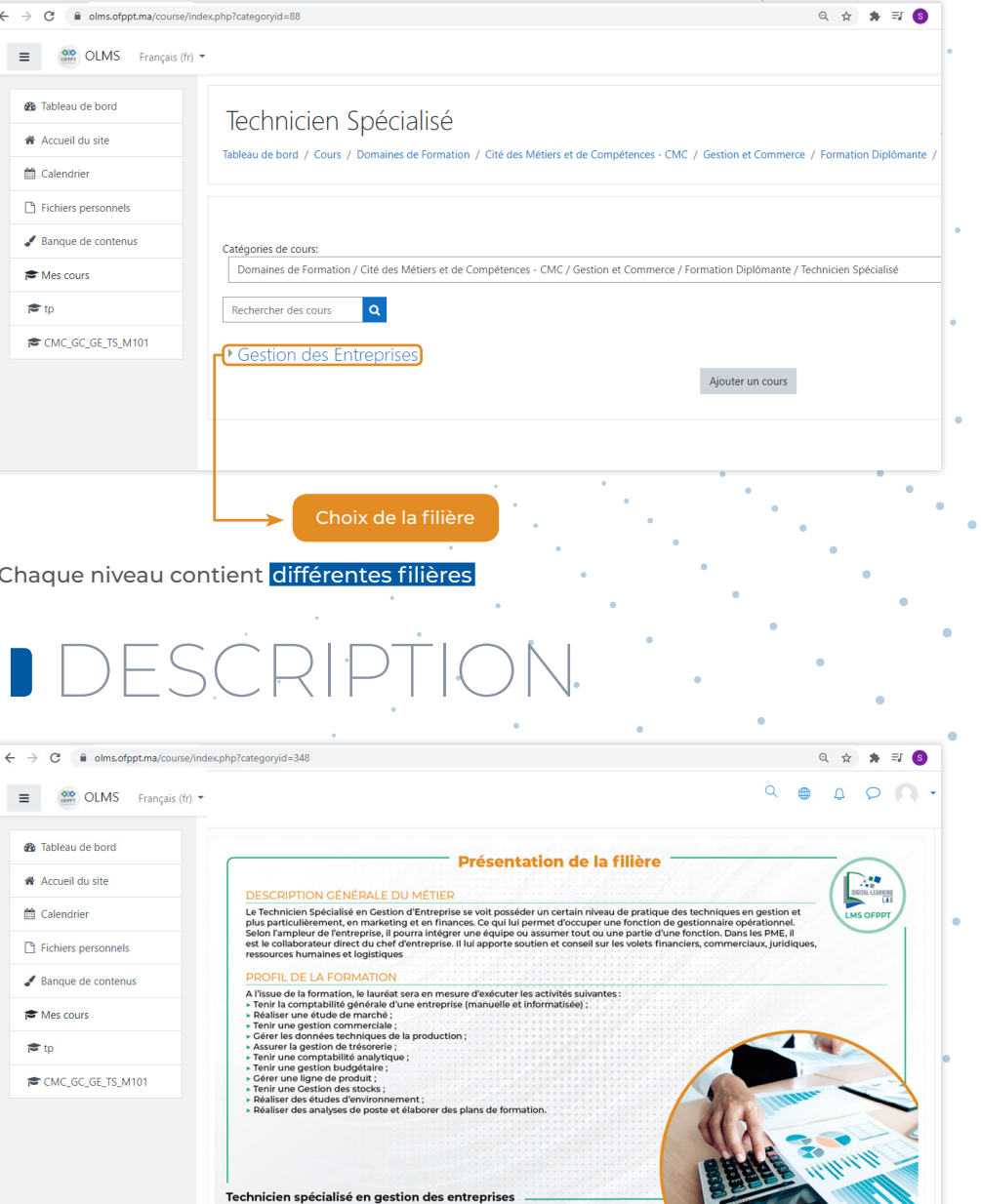

Après le choix de votre type de formation, l'étape suivante sera la sélection de

#### votre niveau

## MODULES

| → C                            | e/index.php?categoryid=803                |   | Q | ☆ | * ≡ | S |
|--------------------------------|-------------------------------------------|---|---|---|-----|---|
| ■ OLMS Français                | fr) 🕶                                     | Q |   | Д | 0   | 0 |
| 🍄 Tableau de bord              | C MI01 : Métier et formation              |   |   |   |     |   |
| Accueil du site     Calendrier | P M102 : Droit fondamental                |   |   |   |     |   |
| Fichiers personnels            | Part Instances                            |   |   |   |     |   |
| 🖌 Banque de contenus           | M103 : Management des organisations       |   |   |   |     |   |
| Mes cours                      | Managarani.<br>Aka gabakhan               |   |   |   |     |   |
|                                | ♥M104 : Comptabilité générale 1           |   |   |   |     |   |
| CMC_GC_GE_15_M101              |                                           |   |   |   |     |   |
|                                | ✓ MIU5 : Gestion electronique des données |   |   |   |     |   |
|                                |                                           |   |   |   |     |   |

Afin de découvrir les éléments du module, veuillez cliquer dessus

## SCÉNARIO PÉDAGOGIQUE

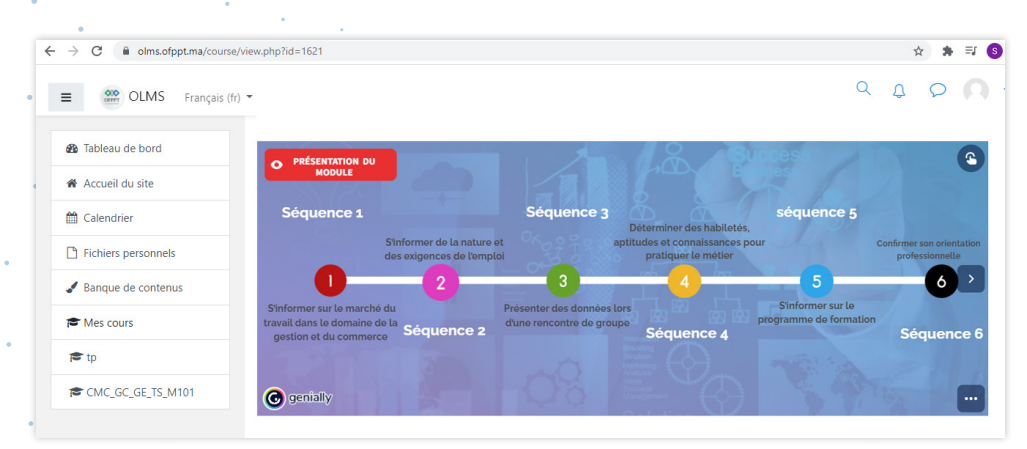

## PRÉSENTATION MODULE

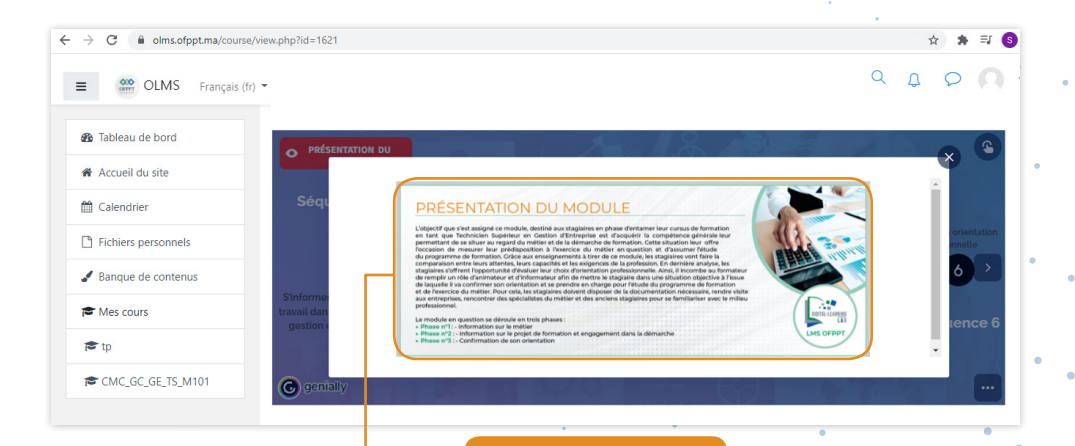

## ACTIVITÉS ET RESSOURCES

**Ressource : Fichier** 

|                                                                                                    | UN SERVICE CLIENT DE QUALITÉ     |     |
|----------------------------------------------------------------------------------------------------|----------------------------------|-----|
|                                                                                                    |                                  |     |
| THE UN SERVICE CLENT DE QUALITE                                                                                                    |                                  |     |
|                                                                                                    |                                  |     |
| 🚱 Face à face pédagogique                                                                                                    |                                  |     |
| Morquer comme terminé                                                                                                    |                                  |     |
| Culo sur l'accueil Mitterhonique                                                                                                    |                                  |     |
|                                                                                                    |                                  |     |
|                                                                                                    |                                  |     |
|                                                                                                    | LES BONNES TECHNIQUES TELEPHONIC | UES |
|                                                                                                    | ONOUS                            |     |
|                                                                                                    |                                  |     |
|                                                                                                    |                                  |     |
| The second second | 200                              |     |
| E to a contra a colorinar da compre                                                                                                    |                                  |     |
| Marquer comme terminé                                                                                                    |                                  |     |
| Morquer comme terminé                                                                                                    | selephoniques                    |     |

Un fois vous cliquez sur la ressource, une nouvelle fenêtre s'affichera pour la télécharger

| Enregistrer sous        |                                        |                  | >               |
|-------------------------|----------------------------------------|------------------|-----------------|
| → ~ ↑ 💶 > Ce P          | C > Bureau ∨ Ö                         | P Rechercher     | r dans : Bureau |
| rganiser 👻 Nouveau d    | lossier                                |                  | 88 • 😗          |
| Ce PC                   | Nom                                    | Modifié le       | Туре            |
| E Bureau                | Adobe                                  | 07/10/2021 11:07 | Dossier de fic  |
| Cocuments               | AGC                                    | 04/10/2021 15:36 | Dossier de fic  |
|                         | Agent TV                               | 06/10/2021 14:07 | Dossier de fic  |
| images                  | Altissia                               | 07/10/2021 16:13 | Dossier de fic  |
| J Musique               | Articulate Storyline 3.3.15007.0       | 07/03/2018 11:23 | Dossier de fic  |
| 🗊 Objets 3D             | captures guide Ims                     | 08/10/2021 11:52 | Dossier de fic  |
| 👆 Téléchargement:       | Contenu Ims learning ofppt             | 01/10/2021 10:29 | Dossier de fic  |
| Vidéos                  | couverture de crous agent technique de | 06/10/2021 15:41 | Dossier de fic  |
| Local (C:)              | Doctorat                               | 20/02/2021 13:05 | Dossier de fic  |
|                         | Eiche Filière                          | 03/10/2021 15:30 | Dossier de fic  |
| 🞐 Réseau 🔍 🗸            |                                        |                  | >               |
| Nom du fichier : A UN S | ERVICE CLIENT DE QUALITÉ               |                  | `               |
| Type : Microso          | ft Word Document                       |                  |                 |
| type. Wilclose          | nt word bocament                       |                  |                 |
| Masquer les dossiers    |                                        | Enregistrer      | Annuler         |
|                         |                                        |                  |                 |

# ACTIVITÉS ET RESSOURCES

#### **Ressource : Vidéo** 2

| ← → C  ⓐ olms.ofppt.ma/course/view.php?id=1619                                                                                                    | ९ 🖈 🛸 🚳   | UN SER                                                                 | VICE CLIENT DE QUALITÉ     |                                                                                                    |
|----------------------------------------------------------------------------------------------------|-----------|------------------------------------------------------------------------|----------------------------|----------------------------------------------------------------------------------------------------|
| OUMS Français (b) *                                                                                                    | Q D O O - | IN SERVICE CHENT DE CHALTÉ                                             |                            |                                                                                                    |
| Techniques du merchandising                                                                                                    |           | Marquer comme terminé                                                  |                            |                                                                                                    |
| Accuel du site     Techniques du merchandising                                                                                                    |           |                                                                        |                            |                                                                                                    |
| Colendrier Marquer comme terminé                                                                                                    |           | Marquer comme terminé                                                  |                            |                                                                                                    |
| Banque de contenus      El Merchandising      Morrou se contenus      Morrou se contenus      Morrou se contenus                                                                                                    |           |                                                                        |                            |                                                                                                    |
| Rescours                                                                                                    |           | Quiz sur l'accueil téléphonique                                        |                            |                                                                                                    |
| Image: Space of the space of the space o |           |                                                                        |                            |                                                                                                    |
|                                                                                                    |           | LES BONNES                                                             | TECHNIQUES TELEPHONIQUES   |                                                                                                    |
|                                                                                                    |           |                                                                        |                            |                                                                                                    |
|                                                                                                    |           |                                                                        |                            |                                                                                                    |
| vous pouvez visualiser la vidéo en ligne                                                                                                    |           | Marquer comme terminé                                                  |                            |                                                                                                    |
|                                                                                                    |           | TP 2 Mieux s'exprimer au téléphone                                     |                            |                                                                                                    |
|                                                                                                    |           | Marquer comme terminé                                                  |                            |                                                                                                    |
|                                                                                                    |           | Quiz sur les bonnes techniques telephoniques                           |                            |                                                                                                    |
| and the second second second second second second second second second second second second second second second                                                                                                    |           | Marquer comme terminé                                                  |                            |                                                                                                    |
| Module :<br>LES TECHNIQUES DE<br>VENTE ET NEGOCIATTION-<br>Mme.KHEMISS<br>TSC-ATV                                                                                                    |           | Une séance virtuelle vous permett<br>formateur via l'application Teams | ra de communiquer et discu | cto-channel  C: Demarrer une réu  cto-channel  C: Demarrer une réu  Apropos de  Technique de vente partie  Membres (1)  Tout  G: Salah-Eddine Lahnin  Afficher tous les membres |

**3** Face à face pédagogique

■ ☆ \* =

SL Salah-Eddine Lahnin(DRIF) Afficher tous les

2

## ACTIVITÉS ET RESSOURCES

#### **Activité : Test**

| OLMS Français (fr    |                                              |
|----------------------|----------------------------------------------|
| 🚳 Tableau de bord    | LES BONNES TECHNIQUES TELEPHONIQUES          |
| Accueil du site      |                                              |
| 🛗 Calendrier         | Marquer comme terminé                        |
| Fichiers personnels  |                                              |
| ✔ Banque de contenus | Marquer comme terminé                        |
| re Mes cours         |                                              |
| 🔁 tp                 | Quiz sur les bonnes techniques telephoniques |
| CMC_GC_GE_TS_M101    |                                              |

 Afin de valider un élément de compétence, veuillez passer un test contenant une banque de questions

1.1

|   | •                     | ۰                            | •                  |                  |               |                          |            |                |              |
|---|-----------------------|------------------------------|--------------------|------------------|---------------|--------------------------|------------|----------------|--------------|
| ≡ | OFPPT                 |                              |                    |                  |               |                          |            | ς Φ            | 0 <b>0</b> • |
| ≔ | Tableau de b          | ord Cours                    | Domaines de        | Formation Gestio | n et Commerce | Formation Diplômante     | Technicien |                |              |
| ይ | Agent Technic         | que de Vente                 | 2ème Année         | AGC_ATV_T_M20    | LES BONNES    | TECHNIQUES TELEPHONIQUES |            |                |              |
| æ | Quiz sur les bo       | onnes technique              | es telephoniques   | Prévisualisation |               |                          |            |                |              |
| 습 | 1                     |                              |                    |                  |               |                          | Navig      | ation du tes   | t            |
|   | Pas encore<br>répondu | Au bout<br>téléphor          | de combier<br>1e ? | n de sonneries,  | devons-no     | us répondre au           | 1 2        | 3 4 5          | 6            |
| 0 | Noté sur 1,00         | ○ A la fin c                 | ie la seconde son  | nerie            |               |                          | 7 8        | 19             |              |
| ଜ | question              | 🔿 Dès la p                   | remière sonnerie   |                  |               |                          | Termin     | er le test     |              |
| ė | question              | <ul> <li>Après lo</li> </ul> | a troisième sonner | rie              |               |                          | Prévis     | ualiser à nouv | eau          |
| Ľ |                       |                              |                    |                  |               |                          |            |                |              |
| Ĉ |                       |                              |                    |                  |               | Page suivante            |            |                |              |

#### **5** Activité : Forum

|                                                                                                    |                                                                                                    |                                                                                                    | Trave                                                  | aux Pr                                                               | atique                                                | S                                                  |                                                                             |                                                                                                    |                                                                                                    |                                                                                           |
|----------------------------------------------------------------------------------------------------|----------------------------------------------------------------------------------------------------|----------------------------------------------------------------------------------------------------|--------------------------------------------------------|----------------------------------------------------------------------|-------------------------------------------------------|----------------------------------------------------|-----------------------------------------------------------------------------|----------------------------------------------------------------------------------------------------|----------------------------------------------------------------------------------------------------|-------------------------------------------------------------------------------------------|
| B TP :TECH VENTE ET NEGOCIA<br>Marquer comme terminé                                                                                                    | TION                                                                                                    |                                                                                                    |                                                        |                                                                      |                                                       |                                                    |                                                                             |                                                                                                    |                                                                                                    |                                                                                           |
| 8 Forum : Discussion Classe                                                                                                    |                                                                                                    |                                                                                                    |                                                        |                                                                      |                                                       |                                                    |                                                                             |                                                                                                    |                                                                                                    |                                                                                           |
| Marquer comme terminé                                                                                                    |                                                                                                    |                                                                                                    |                                                        |                                                                      |                                                       |                                                    |                                                                             |                                                                                                    |                                                                                                    |                                                                                           |
|                                                                                                    |                                                                                                    |                                                                                                    |                                                        |                                                                      |                                                       |                                                    |                                                                             |                                                                                                    |                                                                                                    | _                                                                                         |
| e forum vous do                                                                                                    | nnera la                                                                                                    | main                                                                                                    | d'acc                                                  | ródor                                                                | àladi                                                 | iscus                                              | sion du                                                                     | oroupe air                                                                                                    | nsi de nos                                                                                                    | 201                                                                                       |
| les questions au                                                                                                    | formate                                                                                                    | ur.                                                                                                    |                                                        | Leuei                                                                |                                                       |                                                    | sion au                                                                     | •<br>•                                                                                                    |                                                                                                    | SCI                                                                                       |
|                                                                                                    |                                                                                                    |                                                                                                    |                                                        |                                                                      | •                                                     |                                                    | •                                                                           | •                                                                                                    | •                                                                                                    |                                                                                           |
|                                                                                                    |                                                                                                    |                                                                                                    |                                                        | •                                                                    |                                                       | •                                                  | •                                                                           | •                                                                                                    | •                                                                                                    |                                                                                           |
|                                                                                                    |                                                                                                    |                                                                                                    |                                                        | •                                                                    |                                                       | •                                                  |                                                                             | •                                                                                                    | •                                                                                                    |                                                                                           |
|                                                                                                    |                                                                                                    | •                                                                                                    |                                                        |                                                                      | · .                                                   |                                                    |                                                                             | •                                                                                                    | •                                                                                                    | •                                                                                         |
| Emploi du                                                                                                    | i temp                                                                                                    | S.                                                                                                    |                                                        |                                                                      |                                                       |                                                    |                                                                             | •                                                                                                    |                                                                                                    |                                                                                           |
|                                                                                                    |                                                                                                    |                                                                                                    | •                                                      |                                                                      |                                                       |                                                    |                                                                             |                                                                                                    | •                                                                                                    |                                                                                           |
|                                                                                                    |                                                                                                    |                                                                                                    |                                                        | •                                                                    |                                                       | •                                                  |                                                                             | •                                                                                                    |                                                                                                    |                                                                                           |
| _ 000                                                                                                    |                                                                                                    |                                                                                                    |                                                        |                                                                      |                                                       |                                                    |                                                                             | 0                                                                                                    |                                                                                                    |                                                                                           |
|                                                                                                    | _                                                                                                    |                                                                                                    |                                                        |                                                                      |                                                       |                                                    |                                                                             | 9                                                                                                    |                                                                                                    | )                                                                                         |
| ≡ Sections de cours <                                                                                                    | mois -                                                                                                    | Tous les d                                                                                                    | cours 🗢                                                |                                                                      |                                                       | Nouv                                               | el événement                                                                | Q<br>Septe                                                                                                    | م م ک<br>ember 2021                                                                                                    |                                                                                           |
| E Corport<br>I = Sections de cours <                                                                                                    | mois ▼<br>◄ Septe                                                                                                    | Tous les c                                                                                                    | cours ¢                                                | ctobe                                                                | r 2021                                                | Nouv                                               | rel événement<br>rember 2021 🕨                                              | Q<br>Septe                                                                                                    |                                                                                                    | Di 5                                                                                      |
| ≡<br>i≡ Sections de cours <<br>ß Participants<br>β Badges                                                                                                    | mois ▼<br>◀ Septe                                                                                                    | Tous les c<br>mber 2021<br>MA                                                                                                    | ours ¢<br>Oc<br>ME                                     | ctobe<br><sub>JE</sub>                                               | r 2021<br>VE                                          | Nouv<br>Nov                                        | rel événement<br>rember 2021 DI                                             | C Septe                                                                                                    | Image: Constraint of the sector in the sector in | Di<br>5<br>12<br>19<br>26                                                                 |
| ≡ Competences                                                                                                    | mois ▼<br>◀ Septe<br>LU                                                                                                    | Tous les c<br>mber 2021<br>MA                                                                                                    | ours ¢                                                 | ctobe                                                                | r 2021<br>VE                                          | Nouv<br>Nov<br>SA<br>2                             | rel événement<br>rember 2021<br>DI<br>3                                     | C Septe<br>tu Ma M<br>6 7 11<br>13 14 1<br>20 21 2<br>27 28 2                                                                                                    | Image: Apple of the system         Image: Apple of the system         Image: Apple of the system <th< td=""><td>Di<br/>5<br/>12<br/>19<br/>26</td></th<>                                                                                                    | Di<br>5<br>12<br>19<br>26                                                                 |
| ≡ Compositions de cours < B Participants A Badges Compétences INotes                                                                                                    | mois -<br>Septe                                                                                                    | Tous les comber 2021                                                                                                    | ours ¢                                                 | JE                                                                   | r 2021                                                | Nouv<br>Nov<br>SA<br>2                             | rel événement<br>rember 2021 •<br>DI<br>3<br>10                             | C 27 28 20<br>E 27 28 20<br>E 27 28 20<br>E Vénements du Tuesen<br>October                                                                                                    | A         O         F           ember 2021         2         3         4           1         2         3         4           8         9         10         11           5         16         17         18           52         23         24         25           430         30         30         30                                                                                                    | Di 5 12 19 26                                                                             |
| ≡ Sections de cours <                                                                                                    | mois ←                                                                                                    | Tous les c<br>mber 2021<br>MA<br>5                                                                                                    | ours ÷<br>Oc<br>ME                                     | JE<br>7                                                              | r 2021<br>VE<br>1<br>8                                | Nouv<br>Nov<br>SA<br>2                             | rel événement<br>rember 2021 •<br>DI<br>3<br>10                             | Evénements du Tuesco<br>Cotober                                                                                                    | A         P         P           eember 2021         2         3         4           1         2         3         4           5         16         17         18           2         23         24         25           19         30         17         18           19         30         12         23           Vary 12         21         25         2                                                                                                    | Di<br>5<br>12<br>19<br>26<br>Di<br>3                                                      |
| <ul> <li>≡ Sections de cours &lt;</li> <li>ß Participants</li> <li>⇔ Badges</li> <li>☆ Compétences</li> <li>⊯ Notes</li> <li>⑦ Tableau de bord</li> <li>☆ Accueil du site</li> </ul>                                                                                                    | mois ▼                                                                                                    | Tous les c<br>mber 2021<br>MA<br>5                                                                                                    | ours ¢<br>Oc<br>ME<br>6                                | JE<br>7                                                              | r 2021<br>VE<br>1<br>8                                | Nouv<br>Nov<br>SA<br>2<br>9                        | rel événement<br>rember 2021 ><br>3<br>10<br>17                             | C Control Control Cont | A         O         O           termber         2021         1           termber         2         3         1           5         16         17         18         1           5         16         17         18         1           19         30         2         23         24         25         2           Vory 12         23         24         25         2         3         4         5         36         1           19         30         2         32         4         25         3         3         3         3         3         3         3         3         3         3         3         3         3         3         3         3         3         3         3         3         3         3         3         3         3         3         3         3         3         3         3         3         3         3         3         3         3         3         3         3         3         3         3         3         3         3         3         3         3         3         3         3         3         3         3                                                                                                    | Di<br>5<br>12<br>19<br>26<br>Di<br>3<br>10<br>17<br>24                                    |
| <ul> <li>E sections de cours</li> <li>Sections de cours     <li>Sections de cours     <li>Sections de cours     <li>Sections de cours     <li>A Badges     <li>Compétences     <li>Notes     </li> <li>Notes     </li> <li>Accueil du site     <li>Calendrier     </li> </li></li></li></li></li></li></li></ul>              | mois ▼<br>▲ Septe<br>LU<br>4<br>11<br>♀ Court                                                                                               | Tous les c<br>mber 2021<br>MA<br>5<br>12<br>• Merc                                                                                             | Cours €<br>OC<br>ME<br>6<br>13<br>- € Qual             | 7<br>14<br>14<br>14                                                  | r 2021<br>VE<br>1<br>8<br>15<br>9L Q Fran.            | Nouv<br>Nov<br>SA<br>2<br>9                        | el événement<br>ember 2021<br>DI<br>3<br>10<br>17                           | Septe           Lu         Mo           6         7           13         14           20         21           22         28           Événements du Tuesco           Cottober           Macc_ATV_T_M207:           Merchandising           19         25           25         26                                                                                                    | A         O         S           te         je         Ve         So           t         2         3         4           5         16         17         18           19         30         2         2         2           orgy 12         2.3         2.4         2.5         2           orgy 12         2.1         2.5         2         3           10         21         2.2         3         2         3           17         28         29         30         3         3                                                                                                    | Di<br>5<br>12<br>19<br>26<br>Di<br>3<br>10<br>17<br>24<br>31                              |
| <ul> <li>■ Competences</li> <li>Participants</li> <li>A Badges</li> <li>Compétences</li> <li>Notes</li> <li>Tableau de bord</li> <li>A Accueil du site</li> <li>Colendrier</li> <li>D'Fichiers personneis</li> </ul>                                                                                                    | mois •<br>• Septe<br>LU<br>4<br>1<br>•<br>•<br>•<br>•<br>•<br>•<br>•                                                                        | Tous les c           mber 2021           MA           5           12           12           19                                                 | ours ¢<br>OC<br>ME<br>6<br>13<br>- ♀ Qual<br>20        | JE           7           14           IL         St Ang           21 | r 2021<br>VE<br>1<br>8<br>15<br>15<br>22              | Nouv<br>Nov<br>SA<br>2<br>9<br>16<br>23            | rel événement<br>ember 2021                                                 | Control Control Contro | Je         Sea           12         3           12         3           12         3           12         3           12         3           13         1           14         10           15         10           16         10           17         23           10         21           17         28           20         30           ember 2021                                                                                                    | Di<br>5<br>12<br>19<br>26<br>Di<br>3<br>10<br>17<br>24<br>31                              |
| <ul> <li>E Sections de cours</li> <li>A Badges     <li>☆ Compétences     <li>Notes</li> <li>Notes     <li>Accueil du site     <li>Calendrier     <li>Calendrier     <li>Fichiers personnels     <li>Banque de contenus     </li> </li></li></li></li></li></li></li></ul>                                                     | mois ♥<br>▲ Septe<br>LU<br>4<br>11<br>♀ Court<br>18<br>25                                                                                   | Tous les c<br>mber 2021<br>MA<br>5<br>5<br>12<br>- ♀ Merc<br>19<br>26                                                                          | ME<br>ME<br>13<br>20<br>27                             | 7<br>7<br>14<br>21<br>28                                             | r 2021<br>VE<br>1<br>8<br>15<br>15<br>22<br>29        | Nouv<br>Nov<br>SA<br>2<br>9<br>16<br>23<br>30      | rel événement<br>ember 2021 )<br>3<br>10<br>17<br>24<br>31                  | Control      Control     Control     Contro     Contro     Control     Control     Control     Control     Co      | A         O         C           ete         Je         Ve         Sa         1           1         2         3         4         8         9         10         11           5         16         17         18         1         2         3         4         23         24         25         2         19         30         11         11         11         11         11         11         11         11         11         11         11         11         11         11         11         11         11         11         11         11         11         11         11         11         11         11         11         11         11         11         11         11         11         11         11         11         11         11         11         11         11         11         11         11         11         11         11         11         11         11         11         11         11         11         11         11         11         11         11         11         11         11         11         11         11         11         11         11         11         1                                                                                                    | Di<br>5<br>12<br>19<br>26<br>Di<br>3<br>10<br>17<br>24<br>31<br>Di<br>7<br>7              |
| <ul> <li>E Sections de cours</li> <li>A Participants     <li>A Badges     <li>☆ Compétences</li> <li>Notes</li> <li>Tableau de bord     <li>Accueil du site     <li>Calendrier     <li>Fichiers personnels     <li>Banque de contenus     </li> </li></li></li></li></li></li></ul>                                           | mois ◄<br>◀ Septe<br>↓<br>↓<br>↓<br>↓<br>↓<br>↓<br>↓<br>↓<br>↓<br>↓<br>↓                                                                    | Tous les c<br>mber 2021<br>MA<br>5<br>5<br>12<br>2                                                                                             | eours €<br>ME<br>6<br>20<br>27                         | 7<br>7<br>14<br>21<br>28                                             | r 2021<br>VE<br>1<br>8<br>15<br>22<br>29              | Nouv<br>Nov<br>SA<br>2<br>9<br>9<br>16<br>23<br>30 | Image: set set set set set set set set set set                              | Control         September           Lu         Mod         Mod           6         7         1           13         14         1           14         10         1           27         28         2           Evénements du Tuesco         October           Marchandising         10         2           25         26         2           Norvee         1         2           1         2         8           1         2         8           1         2         8           1         2         8           1         2         8           1         2         9           15         16         16                                                                                                    | A         O         O           to         ja         3         1           2         3         4         1           5         16         17         18         1           5         16         17         18         1           9         30         2         23         24         25           100         21         23         24         25         23           100         21         22         33         23         23           100         21         22         33         23         23         23           100         21         22         33         23         33         33         33           100         21         22         33         23         33         33         33           11         28         29         30         33         33         33         33         33         33         33         33         33         33         33         33         33         33         33         33         33         33         33         33         33         33         33         33         33         33 </td <td>Di<br/>5<br/>12<br/>19<br/>26<br/>Di<br/>3<br/>10<br/>17<br/>24<br/>31<br/>Di<br/>7<br/>14<br/>21<br/>20</td>                                                                                                    | Di<br>5<br>12<br>19<br>26<br>Di<br>3<br>10<br>17<br>24<br>31<br>Di<br>7<br>14<br>21<br>20 |
| <ul> <li>E Sections de cours</li> <li>♣ Participants     </li> <li>A Badges         <ul> <li>Compétences</li> <li>Notes</li> </ul> </li> <li>7 Tableau de bord         <ul> <li>A Accueil du site</li> <li>Calendrier</li> <li>Bionque de contenus</li> </ul> </li> <li>Alpouter un bloc</li> <li>Alpouter un bloc</li> </ul> | mois ▼           ▲ Septe           LU           4           1           ♦ Court           18           25           ktime = 1633993200&ccou | Tous les comber 2021           MA           5           12           • Mercond           19           26           • mercond           • paper | Cours €<br>ME<br>6<br>13<br>20<br>27<br>rter le calent | 7<br>14<br>21<br>28<br>ddrier C                                      | r 2021<br>VE<br>1<br>8<br>5<br>9L Q Fran.<br>22<br>29 | Nouv<br>Nov<br>SA<br>2<br>9<br>16<br>23<br>30      | el événement<br>ember 2021 )<br>DI<br>3<br>10<br>10<br>17<br>24<br>24<br>31 | Normalization         Normalization           1         1         1           0         7         1           1         1         1           20         21         2           21         2         2           22         28         2           Evénements du Tuesco<br>October         1         1           MacC_ATV_T_M207:         Nove           1         2         2           25         28         2           Nove         1         2           1         2         8         9           15         16         1         2         3           29         30         2         23         2                                                                                                    | A         O         So           e         je         Ve         So           1         2         3         4           5         16         17         18           9         30         2         22         24         25           100         21         20         30         2         20         20           3         14         5         10         11         20         30         2           23         24         25         20         30         2         2         3         4         5         30         2         30         2         30         2         3         4         3         4         5         30         2         30         2         30         2         30         2         30         3         3         3         3         3         3         3         3         3         3         3         3         3         3         3         3         3         3         3         3         3         3         3         3         3         3         3         3         3         3         3         3                                                                                                    | Di<br>5<br>12<br>19<br>26<br>Di<br>3<br>10<br>17<br>24<br>31<br>0<br>7<br>14<br>21<br>28  |

## ACTIVITÉS ET RESSOURCES

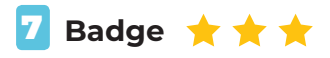

| ≡ OFPPT                    |                                                         |   |           |                | Q                | Û               | 0                | Ģ              | ) -            |
|----------------------------|---------------------------------------------------------|---|-----------|----------------|------------------|-----------------|------------------|----------------|----------------|
| i≡ Sections de cours <     | UN SERVICE CLIENT DE QUALITÉ                            |   | Obje      | ectif          |                  |                 |                  |                | Î              |
| 요 Participants             |                                                         |   |           | ٢              | i                | 3               |                  | ٦              |                |
| & Badges                   | UN SERVICE CLIENT DE QUALITÉ Marquer comme terminé      |   |           |                | 1                | 炎               | ļ                | /              |                |
| ☆ Compétences              |                                                         |   |           |                | Technic          | jues de l       | vente            | 7              |                |
| <b>即</b> Notes             | Face à face pédagogique           Marquer comme terminé |   |           |                |                  | $\checkmark$    |                  |                |                |
| (?) Tableau de bord        |                                                         | 5 | Tei<br>bi | mine<br>adge ' | z ce c<br>' Tech | ours e<br>nique | et obt<br>e de v | tenez<br>'ente | le<br>1        |
| டி Accueil du site         | Quiz sur l'accueil téléphonique Marquer comme terminé   |   |           |                |                  |                 |                  |                | 7              |
| 🖽 Calendrier               |                                                         |   | Cale      | endri          | er               |                 |                  |                |                |
| Fichiers personnels        | LES BONNES TECHNIQUES TELEPHONIQUES                     |   | •         |                | Octo             | ber 2           | 021              |                | •              |
| 🛱 Banque de contenus       |                                                         |   | Lu        | Ma             | ме               | Je              | Ve<br>1          | <b>Sa</b><br>2 | <b>Di</b><br>3 |
|                            | LES BONNES TECHNIQUES TELEPHONIQUES                     |   | 4         | 5<br>12        | 6<br>13          | 7               | 8<br>15          | 9<br>16        | 10<br>17       |
| Paramètres d'accessibilité | Marquer comme terminé                                   |   | 18<br>25  | 19<br>26       | 20<br>27         | 21<br>28        | 22<br>29         | 23<br>30       | 24<br>31       |

Ce **badge** certifie que le **stagiaire** a bien terminé l'ensemble des activités du module et a consulté l'intégralité des ressources.

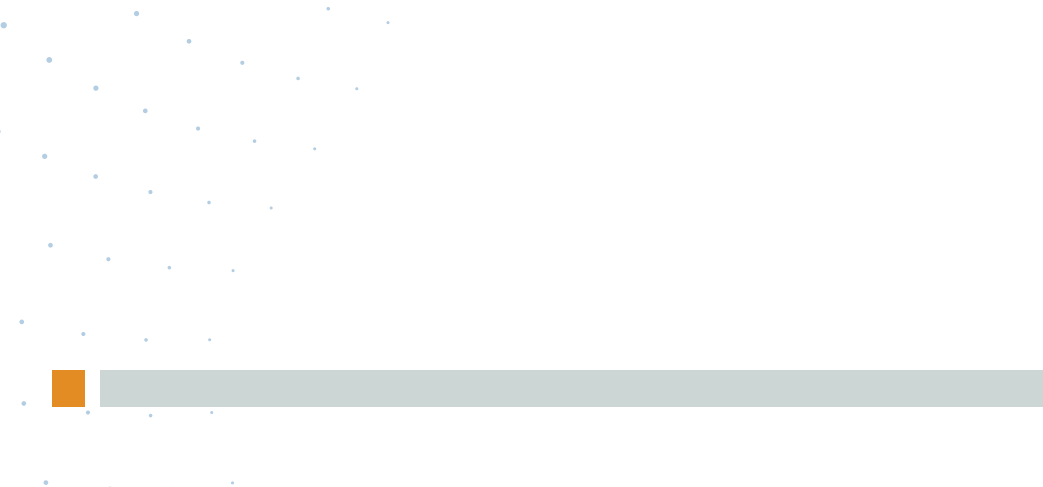

0 0

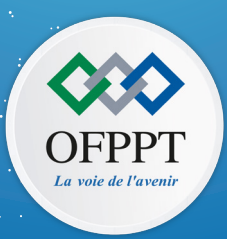

#### www.ofppt.ma